# UPDATING YOUR PARK STATE BANK APP AND DEVICE

### FOR APPLE

**Updating Your Device**: Check your apple devices compatibility. The Park State Bank app will only work with IOS 16 and newer.

- 1. Open Settings 🔘
- 2. Select General
- 3. Select Software Update
- 4. If an update is available, you will see an option to **Download and Install**
- 5. Your device will then ask you to accept the terms and conditions, after accepting, the update will start. Once your device restarts the update has been completed.

#### Updating the Park State Bank App:

- 1. Open the App Store 🔼
- 2. Select the Magnifying Glass  $\, {\sf Q} \,$  towards the bottom of the screen to search
- 3. In the search bar at the top of the screen type Park State Bank
- 4. Select the app. If the app needs to be updated you will see an option next to it that says **Update**
- 5. Select Update and the app will begin updating

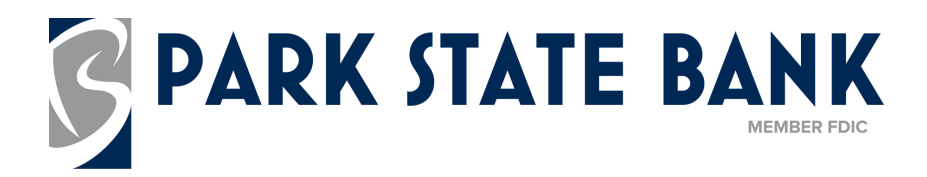

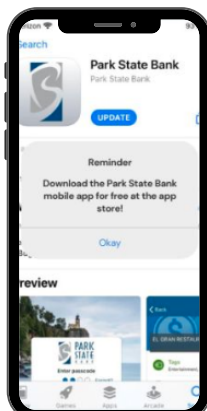

# UPDATING YOUR PARK STATE BANK APP AND DEVICE

### FOR ANDROID

**Updating Your Device**: Check your Android devices compatibility. The Park State Bank app will only work with Android Version 8.0 and newer

- 1. Swipe down from the top of the screen and select Settings 🔅
- 2. Depending on the model of the device select **Software Update** or **System Updates**
- 3. Select Download and Install, Check for System Updates, or Check for Software Updates
- 4. Select Download and the update will begin
- 5. Once the download completes, follow the on screen instructions to install the update

#### Updating the Park State Bank App:

- 1. Open the Google Play Store >
- 2. Select the Magnifying Glass Q towards the bottom of the screen to search
- 3. In the search bar at the top of the screen type Park State Bank
- Select the app. If the app needs to be updated you will see an option next to it that says **Update**
- 5. Select Update and the app will begin updating

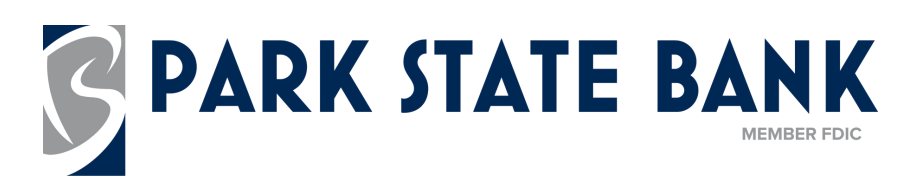